# **Utdata: Sök population**

## Om Utdata: sök population

Du hittar funktionen under: Studiedokumentation  $\rightarrow$  Utdata  $\rightarrow$  Sök population

- I "Sök population" kan du söka ut en grupp studenter genom att kombinera olika sökparametrar i din utsökning.
- I sökresultatet ser du hur många studenter som matchar utsökningen och du kan ladda ned en adresslista för studenterna.

| Startsida 🐣 Student                                      | Kurs Kurspaketering                                                                                                    | Aktivitetstillfällen | Jtdata  Avancerat          |                           |
|----------------------------------------------------------|----------------------------------------------------------------------------------------------------|----------------------|----------------------------|---------------------------|
| Utdata: Sök popula                                       | ation                                                                                                    |                      |                            |                           |
| ägg till sökpanel 🗸 🛛 Adress                             | lista                                                                                                    |                      | Beräkna populationsstorlei | (Ctrl+S) Totalt antal 357 |
| Studenter med påbörjad kurs                              | paketering                                                                                                    |                      |                            | Antal 357 s               |
| Avgränsningar -                                          |                                                                                                    |                      |                            |                           |
| Ango commo poriod för alla                               |                                                                                                    |                      |                            |                           |
|                                                          |                                                                                                    |                      |                            |                           |
| Väli period                                              | 🗰 🗕 Till 🗰 And                                                                                                    | 1e                   |                            |                           |
| Välj period 💌 Från                                       | 🛗 – Till 🛗 Ang                                                                                                    | ge                   |                            |                           |
| Välj period 🔹 Från                                       | Organisation                                                                                                    | VT2020               | × • 2020-01-20 🗰 – 2020-   | 06-07 🗰 Antal 357 st      |
| Välj period     •     Från       X Alla kurspaketeringar | m     −     Till     m     Ang       Organisation     x     6030 Institutionen för materiation       tillämpad matematik | VT2020               | * • 2020-01-20 🛗 – 2020-   | 06-07 🗰 Antal 357 st      |

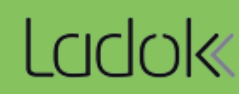

#### 1. Sökpaneler

Börja med att vilken sökpanel du vill använda i utsökningen, du kan välja flera olika. Välj mellan följande sökpaneler:

- Förväntat deltagande, registrering eller resultat på kurs
- Förväntat deltagande, påbörjad eller resultat inom kurspaketering\*
- Studenter med utfärdat bevis

## Utdata: Sök population

| Lägg till sökpane | •       | Adresslista            | Beräkna populationsstorlek (Ctrl+S) | Totalt antal <b>0 st</b> |
|-------------------|---------|------------------------|-------------------------------------|--------------------------|
| Lägg till sökpane | l för a | att påbörja utsökning. |                                     |                          |

#### 2. Avgränsa sökningen

När du valt en sökpanel behöver du avgränsa vad som söks fram för just den panelen. Det finns olika typer av avgränsningar, beroende på vilken sökpanel du valt.

I exemplet nedan kan du välja "Lägg till kurs" för att välja specifika kurser att söka på, eller välja "Lägg till alla kurser" för att söka på alla kurser på t.ex. en viss institution eller bara kurser på grundnivå eller på forskarnivå.

## Utdata: Sök population

| Lägg till sökpanel - Adresslista                       | Beräkna populationsstorlek (Ctrl+S) Totalt antal 0 st |
|--------------------------------------------------------|-------------------------------------------------------|
| <ul> <li>Studenter med registrering på kurs</li> </ul> | Antal <b>0 st ×</b>                                   |
| Avgränsningar -                                        |                                                       |
| Lägg till kurs<br>Lägg till alla kurser                |                                                       |

När du gjort den första avgränsningen kan du fortsätta avgränsa, för att få ett mer detaljerat resultat.

| <ul> <li>Studenter med registrering på kurs</li> </ul> |                     |                                       | Antal 0 st X |
|--------------------------------------------------------|---------------------|---------------------------------------|--------------|
| Avgränsningar 🗸                                        |                     |                                       |              |
| X OM112A Medicinsk vetenskap I 15 hp                   | Lägg till tillfälle | Antal 0 st                            |              |
| X OM152A Medicinsk vetenskap III 7,5 hp                | Lägg till tillfälle | Antal 0 st                            |              |
| Lägg till kurs                                         |                     | · · · · · · · · · · · · · · · · · · · |              |

\* Sökningen görs på yttre kurspaketering, (t.ex. program eller ämne på forskarnivå), inte underliggande kurspaketering (t.ex. inriktning eller utbytesavtal inom ett program).

### 3. Kombinationer av utsökningen

Om du valt flera sökpaneler i din utsökning så behöver du välja hur du vill att sökpanelerna ska förhålla sig till varandra. Du har tre sätt att välja mellan:

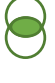

**OCH:** Studenterna behöver uppfylla båda kriterierna. Exempel: studenten ska ha påbörjat sjuksköterskeprogrammet **och** ha resultat på kurs OM152B.

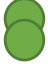

**ELLER**: Studenterna behöver uppfylla en av sökpanelerna. Exempel: studenten ska ha påbörjat sjuksköterskeprogrammet **eller** ha resultat på kurs OM152B.

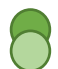

**EXKLUDERA**: Studenterna ska uppfylla det första kriteriet, men inte uppfylla det andra. Exempel: studenten ska ha påbörjat sjuksköterskeprogrammet **men inte** ha resultat på kurs OM152B.

| Lägg till sökpanel - Adresslista                                                                             |                     |             | Beräkna po   | opulationsstorlek (Ctrl+S | ) Totalt antal 110 st |
|----------------------------------------------------------------------------------------------------|---------------------|-------------|--------------|---------------------------|-----------------------|
| <ul> <li>Studenter med påbörjad kurspaketering</li> </ul>                                                    |                     |             |              |                           | Antal 670 st 🗙        |
| Avgränsningar -                                                                                              |                     |             |              |                           |                       |
| Ange samma period för alla           VT2020         *         •         2020-01-20         •         2020-01 | 06-07 🛗 Ange        |             |              |                           |                       |
| ✗ VGSJU Sjuksköterskeprogrammet 180 hp<br>Lägg till kurspaketering                                           | Lägg till tillfälle | Välj period | × 2020-01-20 | <b></b>                   | Antal 670 st          |
| ● OCH ▼                                                                                                    |                     |             |              |                           |                       |
| <ul> <li>OCH Studenter med resultat på kurs</li> </ul>                                                       |                     |             |              |                           | Antal 483 st 🗙        |
| Avgränsningar 🗸                                                                                              |                     |             |              |                           |                       |
| ★ OM152B Medicinsk vetenskap III 10 hp                                                                       | Antal 483 st        |             |              |                           |                       |
| Lägg till kurs                                                                                               |                     |             |              |                           |                       |

#### 4. Genomför utsökningen

Т

När du valt sökpaneler, gjort dina avgränsningar och valt hur sökpanelerna ska förhålla sig till varandra så ska du genomföra utsökningen. Klicka på **Beräkna populationsstorlek.** 

Då kan du:

- Se det totala antalet studenter som matchar hela utsökningen
- Se antal studenter som matchar respektive sökpanel
- Hämta en adresslista för studenterna som matchar hela utsökningen.

|                                                           | *                                                       |
|-----------------------------------------------------------|---------------------------------------------------------|
| Lägg till sökpanel - Adresslista                          | Beräkna populationsstorlek (Ctrl+S) Totalt antal 110 st |
| <ul> <li>Studenter med påbörjad kurspaketering</li> </ul> | Antal 670 st 🗙                                          |
| Avgränsningar -                                           |                                                         |
| Ange samma period för alla                                |                                                         |
| VT2020 * * 2020-01-20 📾 - 2020-06-07 📾 Ange               |                                                         |